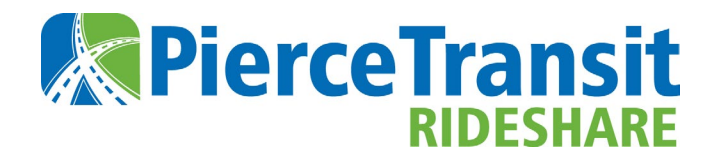

# **FARE PAYMENT GUIDE**

Welcome to Pierce Transit Rideshare's invoicing and online payment processing system. This new system will make it easier for you to view your monthly statement and pay your monthly rideshare fare. This helpful guide outlines how to access your new monthly statement and pay your fare online at Rideshare.PierceTransit.org.

### **Step 1: Monthly Statement Email**

Around the 26th of each month, you will receive an email notifying you that your rideshare statement is ready. Click on **Rideshare.PierceTransit.org** to sign in, review your statement, and make a payment.

| Your rideshare fare statement is ready for review. Please sign in at <u>Rideshare.PierceTransit.Org</u> to review your statement and make a payment.                                                                                         |
|----------------------------------------------------------------------------------------------------|
| Simplify with AutoPay                                                                                                    |
| Autopay is an easy, hassle-free way to pay your monthly rideshare fare. You can turn autopay on and off in seconds at <u>Rideshare.PierceTransit.Org</u> . Step-by-<br>step instructions on enrolling in autopay are available <u>here</u> . |
| Please contact us at Rideshare@piercetransit.org or 253.983.3462 with any questions.                                                                                                    |
| Thank you for commuting with Pierce Transit Rideshare!                                                                                                    |
|                                                                                                    |

## Step 2: Activate Your Account (If Needed)

If you have already activated your account, skip forward to step 3. If you haven't, please activate your account at **Rideshare.PierceTransit.org**. Your login email is the same as you provided previously to Pierce Transit during sign up.

If you need assistance activating your account, please contact a member of our helpful staff at <u>Rideshare@PierceTransit.org</u> or 253-581-8000, option 3 then 2.

## Step 3: Sign In

Sign in at **Rideshare.PierceTransit.org** using your email and password. If you forget your password, select **Forgot Password** on the sign in panel.

|                                                                                                    | NTACT US SIGN IN START RIDESHARING                                                                                                    |                                                                                                    |        | HOME LEARN MORE | CONTACT US SIG          | N IN START RIDESH      | ARING |
|----------------------------------------------------------------------------------------------------|----------------------------------------------------------------------------------------------------|----------------------------------------------------------------------------------------------------|--------|-----------------|-------------------------|------------------------|-------|
| We                                                                                                    | elcome to Pierce Transit Ridesh                                                                                                    | are                                                                                                    |        |                 | Si                      | gn In                  |       |
| i                                                                                                    |                                                                                                    | \$                                                                                                    |        |                 | Email<br>Enter Password |                        |       |
| Learn More About<br>Rideshare<br>Whether your goal is to save money on your<br>commute, special sets the driver, or help<br>the environment, you've come to the right<br>place! | Start Ridesharing<br>Ready to start docturing? We have<br>options. Start here to oracite a new<br>releating. join an active group, or schedule<br>daily ides. | Rideshare Fares<br>Prece Transt Ricelater offers a simple fait<br>refe thire option. Fares are based on the<br>distance your rideshare commutes each day. |        |                 | Forgo                   | Sign In<br>I Password? |       |
| Learn More                                                                                                    | Start Ridesharing                                                                                                    | View Fares                                                                                                    | TO THE | 1 - 10          | Don't have an a         | .ocount? Sign Up       |       |

## **Step 4: Review Statement**

After signing in, select the **Fare Payment** option on the **Rideshare Dashboard**. This is where you will verify that your statement is correct and make a payment.

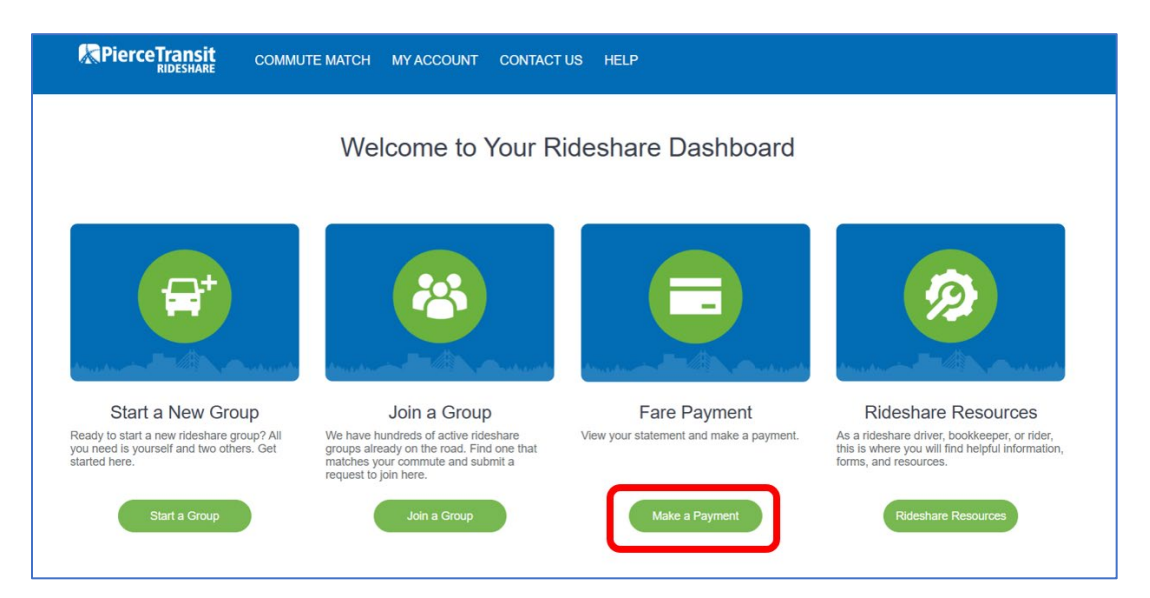

If you are a **bookkeeper**, you will need to click **Switch Roles** in the top menu and select **Commuter** (by the Pierce Transit Rideshare logo). This will return you to the **Rideshare Dashboard** where the **Fare Payment** option is listed.

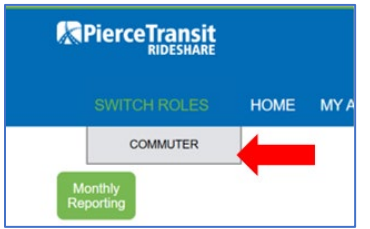

Review your statement and click the **Make a Payment** button when you're ready to move forward. Any subsidy provided by your employer (e.g. Edenred, ORCA, etc.) will appear on your statement and will be deducted from the amount due.

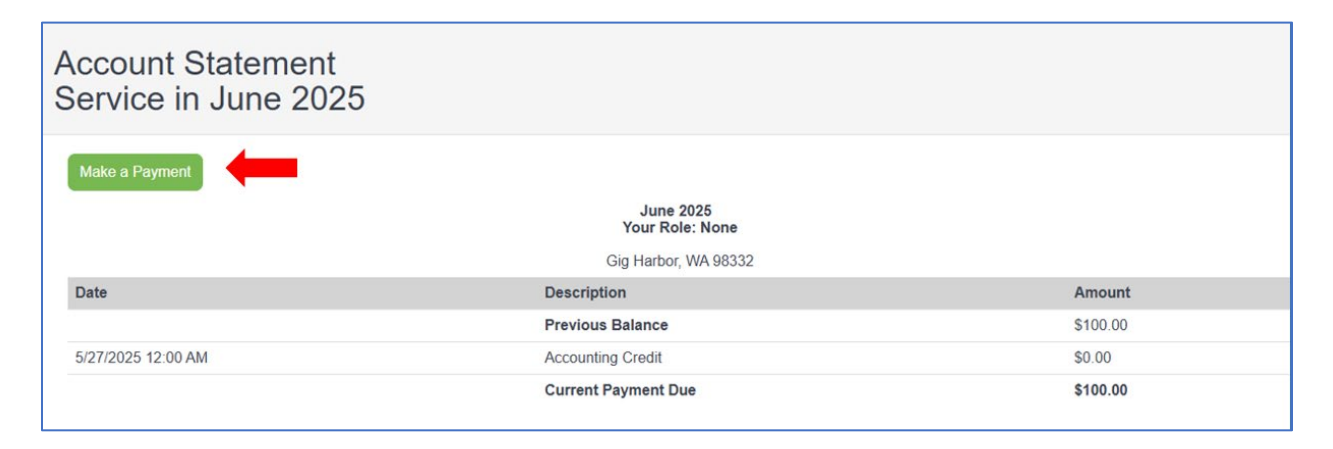

#### **Step 5: Make A Payment**

Enter your payment amount in the **Payment Amount** field and click the **Make Secure Payment** button.

| Make S<br>Payment | Secure Payment                                                                                    |
|-------------------|---------------------------------------------------------------------------------------------------|
| -                 | Balance Due; \$100.00<br>Payment Amount (be sure to put in a decimal point):<br>\$ 100.00<br>Memo |
|                   | Make Secure Payment Cancel                                                                        |

The secure payment processor will then present vou with the option to enter your credit card information. Once you complete the required payment information fields click **Pay** to submit your payment.

| lease do not close you | Pierce Transit Rides<br>r browser or log out u | share accepts Visa and Mast<br>intil you see your payment ap | erCard.<br>opear in your Account Statement. |
|------------------------|------------------------------------------------|--------------------------------------------------------------|---------------------------------------------|
| Order Sum              | mary                                           |                                                              |                                             |
| Descript               | on Payment<br>Submitted                        | Total                                                        | \$ 100.00                                   |
| Invoice<br>Number      | RP-39838                                       |                                                              |                                             |
| Credit Car             | 1                                              | Bank Account                                                 | (USA Only)                                  |
| Card                   | lumber •                                       | Exp. Date •                                                  | Card Code •                                 |

Click **Return to My Statement** to review your payment receipt and ensure your statement balance is \$0.00.

| Make S | ecure Payment                                                   |
|--------|-----------------------------------------------------------------|
|        | Your navment of \$100.00 was successfully processed. Thank your |
|        | Return to My Statement                                          |

### Step 6: Thank you!

Please take a moment and review your statement to ensure everything is accurate.

Thank you for making your payment! If you have any questions, please contact a member of our helpful staff at <u>Rideshare@PierceTransit.org</u> or 253-581-8000, option 3 then 2.